## Calix GigaCenter

To Set up your Router for the first time follow these steps:

- 1. Remove the GigaCenter from its packaging and inventory all parts.
- 2. Connect the white CAT5/CAT6 Ethernet cable from the data jack (for fiber customers) or modem (for copper customers) to the white Ethernet WAN port on the back of the GigaCenter.

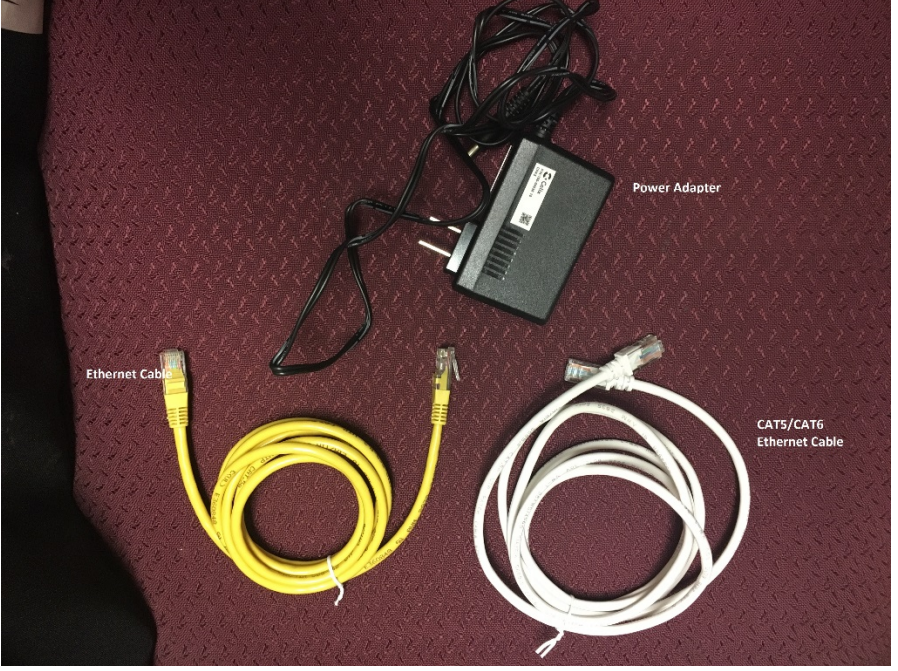

3. Plug in the power adapter that came in the box with your GigaCenter and connect it to a working power outlet. If the Power light does not come on push the ON/OFF button. You should see the Power indicator light come on. Allow about four minutes for the GigaCenter to boot-up.

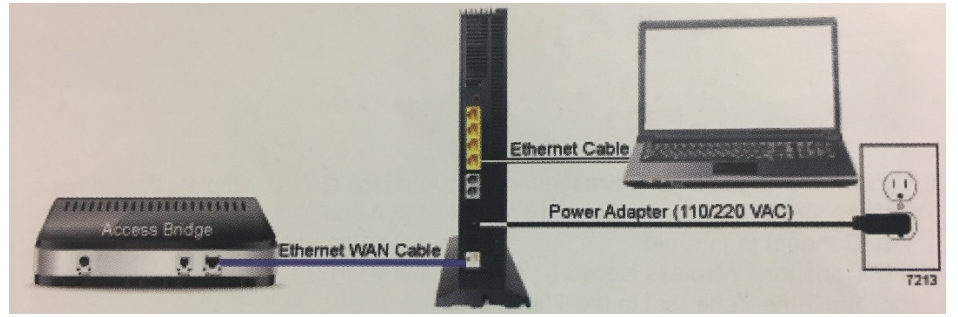

- 4. The LED lights on the side of the GigaCenter for Power, Broadband, Service, Wi-Fi 2.4GHz, Wi-Fi 5GHz and one Ethernet 1-4 should light up solid Green indicating a good connection has been established.
- 5. If you are using a wireless device, you should now see the router connection listed in your available networks. Click on the network name and enter the WPA key as your password for instant access. To rename your router and create your password, follow the instructions below.

## **Network Personalization:**

6. After completing steps 1-5 above, connect an Ethernet cable from your computer to one of the yellow Ethernet ports 1-4 on the back of the GigaCenter.

- Once connected, open a browser window on your computer. In the address bar type: <u>http://192.168.1.1</u> and then press enter.
- 8. At the login prompt, enter the User Name and Password provided on silver sticker on the back of the GigaCenter. The User/Password will be similar to the one listed below:

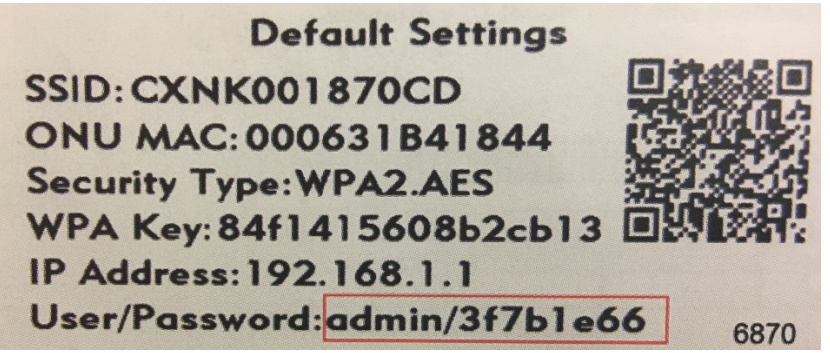

9. Once you are logged in to the interface you will see a purple menu bar like the one below:

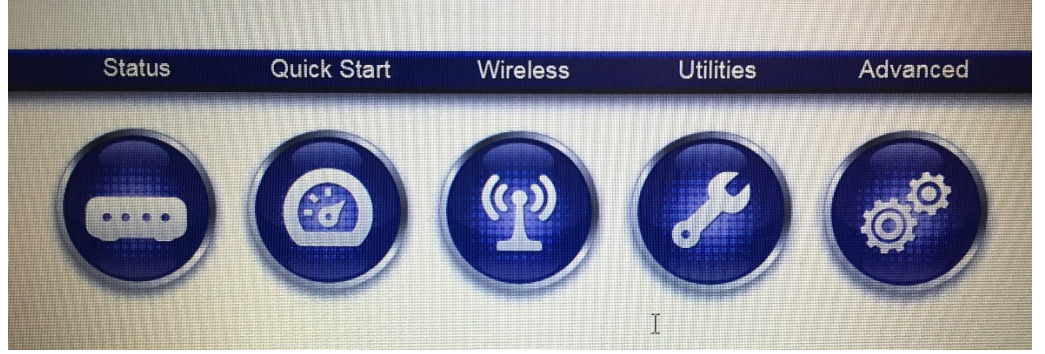

- 10. Click on the "Quick Start" option. On the left side of the page you should see buttons for each of the following:
  - a. Connect to the Internet Make sure that "Auto" is selected and then click "Apply".
  - b. Configure Wireless Network Here you will be able to see the Network Name and Password. You may change your Network Name here if you would like. *Be sure to leave the Wireless Access Point as Disabled* and Click "Apply".
  - c. Set Time Zone to local time Use the drop down list to select the correct time zone and click "Apply".
- 11. You should now be able to see your Network in the list of available networks on your desktop or laptop. You can find this list at the bottom right corner of your computer screen by clicking the computer icon or signal bars next to the date and time. When you click on your Network you will be prompted to enter the WPA Key from the back of the GigaCenter in order to connect. You should also be able to see your Network on your mobile device by going to Settings, then to Wi-Fi.

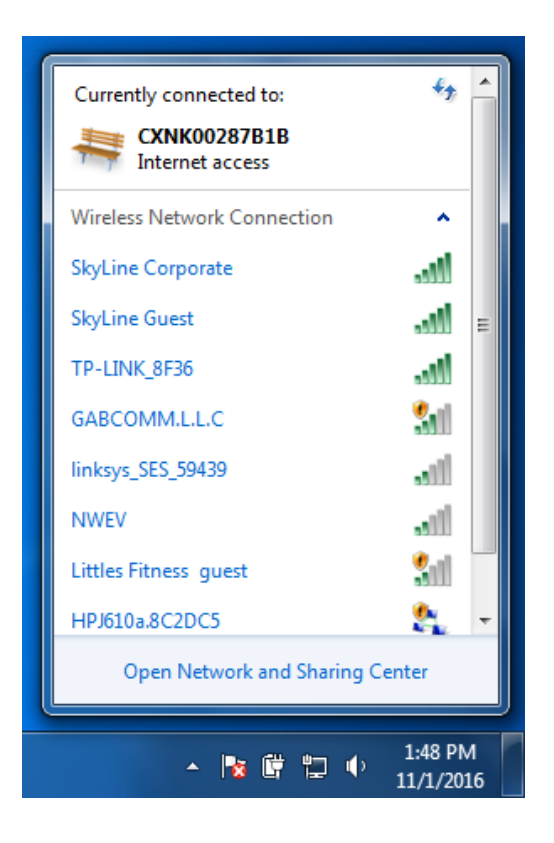